# KENPOS あかがねポイント(アプリ専用)交換方法

# KENPOSアプリを開き、 赤枠のポイント部分を選択

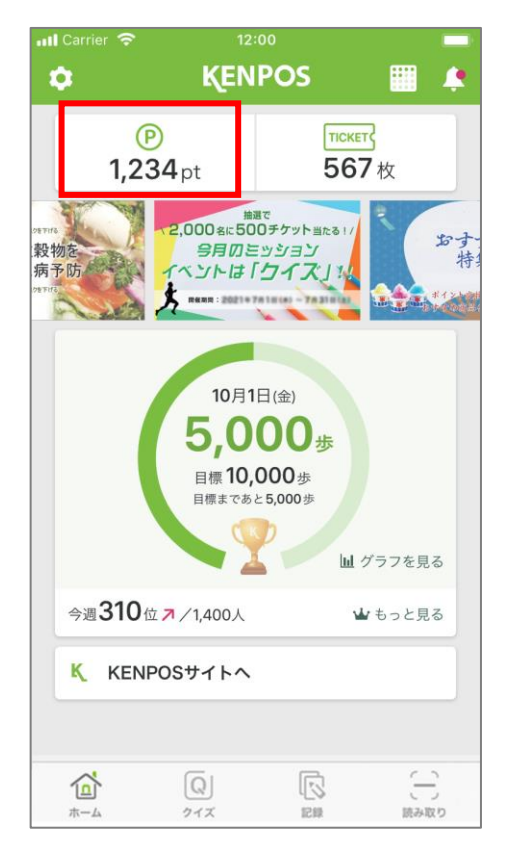

②「ポイントを交換しよう」 というボタンを選択

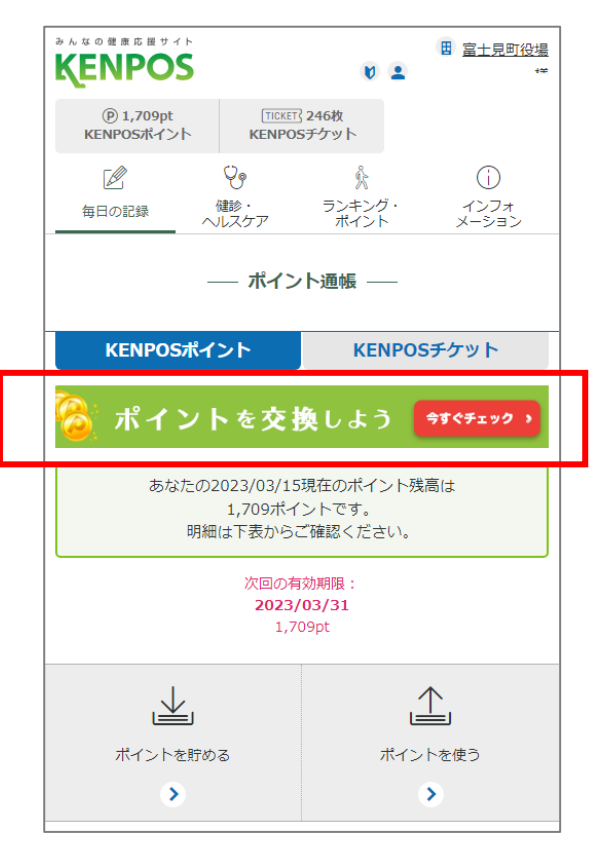

#### ③あかがねポイント(アプリ 専用)を選択

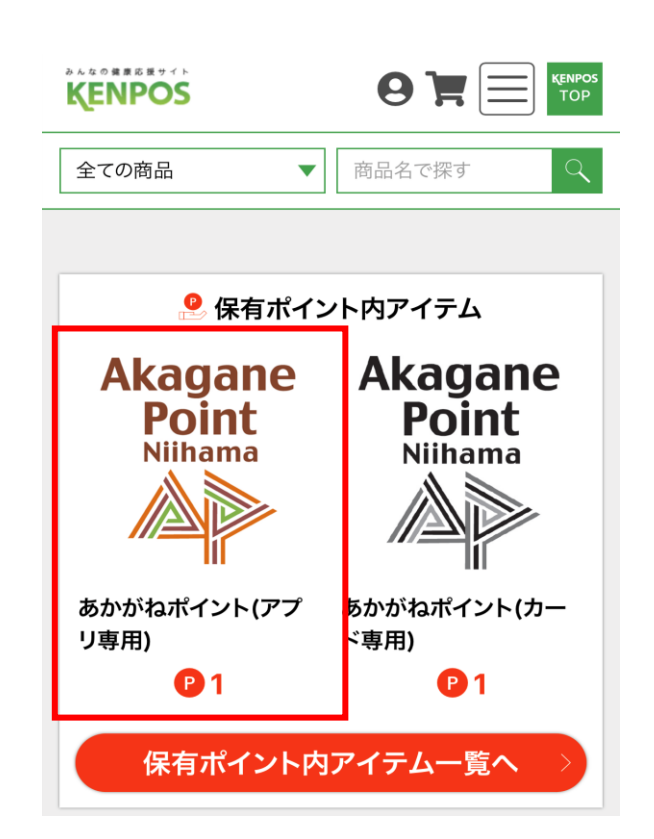

# ④下までスクロールし、交換したい ポイント数を「数量」に入力し、 「カートに入れる」ボタンを選択

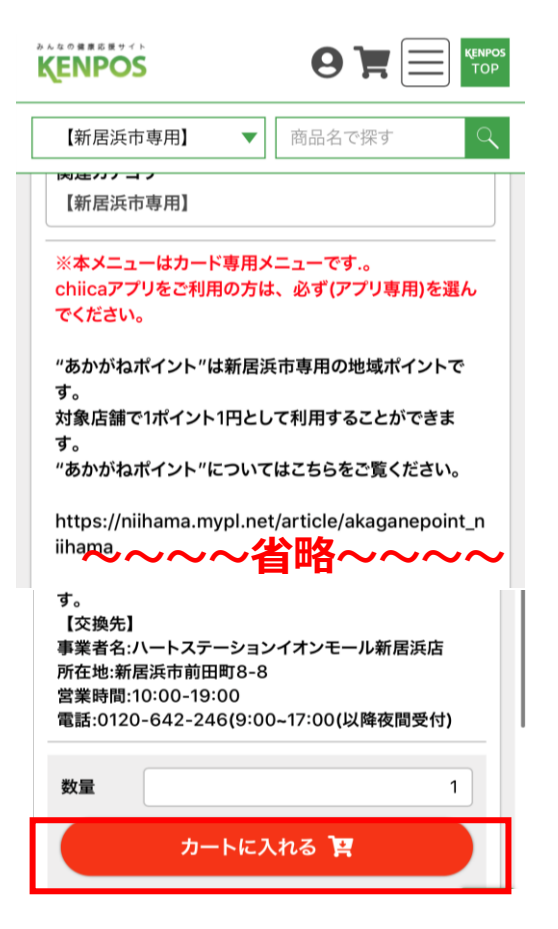

#### ⑤chiicaのアカウント情報を 入力して「認証する」を選択

| KENPOS                       |                               |
|------------------------------|-------------------------------|
| 【新居浜市専用】                     | ▼ 商品名で探す ♀                    |
| 現在のカコの中                      |                               |
| カゴの中の商品の                     | D合計交換ポイントは「1 P」です。            |
| S Akagane<br>Point<br>Nihama | あかがねポイント(アプリ専用)<br>ポイント単価:1 P |
|                              | 数量:1 🛨                        |
|                              | 小計:1 P                        |
| 合計                           | 1 P                           |
| 下記chiic                      | ca会員情報を入力ください。                |
|                              | 電話番号                          |
|                              |                               |
|                              | パスワード                         |
| ••••••                       | ••                            |
|                              |                               |
|                              | 認証する                          |
| <                            | 戻る                            |

#### ⑥申込手続きへ進む

| 【新居浜市専用】                              | 商品名で探す                                  |
|---------------------------------------|-----------------------------------------|
| 現在のカゴの中                               |                                         |
| カゴの中の商品の合計交換                          | 奥ポイントは「1 P」です。                          |
| Akagane あかがお<br>Point<br>Nilkana ポイント | ねポイント(アプリ専用)<br>>単価:1 P                 |
|                                       | 数量:1 👥                                  |
|                                       | 小計に下                                    |
| 合計                                    | 1 P                                     |
| 合計<br>上記内容でよろしければ「申<br>クしてく           | 小計:FP<br>1P<br>目込手続きへ」ボタンをクリッ<br>ださい。   |
| 合計<br>上記内容でよろしければ「申<br>クしてく<br>申込手    | 小計:1 P<br>1 P<br>P込手続きへ」ボタンをクリッ<br>ださい。 |

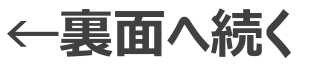

# KENPOS あかがねポイント(アプリ専用)交換方法

#### ⑦「次へ」を選択

| and a state of the state of the |                           |
|----------------------------------------------------------------------------------------------------|---------------------------|
| 全ての商品  ▼                                                                                                    | 商品名で探す                    |
| お客様情報入力                                                                                                    |                           |
| 12                                                                                                    | 4                         |
| 下記項目にご入力ください。                                                                                                    | <mark>必須</mark> 印は入力必須項目で |
| 9。<br>入力後、一番下の「次へ」ボ<br>い。                                                                                                    | タンをクリックしてくださ              |
| お名前                                                                                                    |                           |
|                                                                                                    |                           |
| お名前(フリガナ) 必須                                                                                                    |                           |
|                                                                                                    |                           |
| メールアドレス <mark>必須</mark>                                                                                                    |                           |
|                                                                                                    |                           |
| 次                                                                                                    | ^                         |

#### ⑧「次へ」を選択

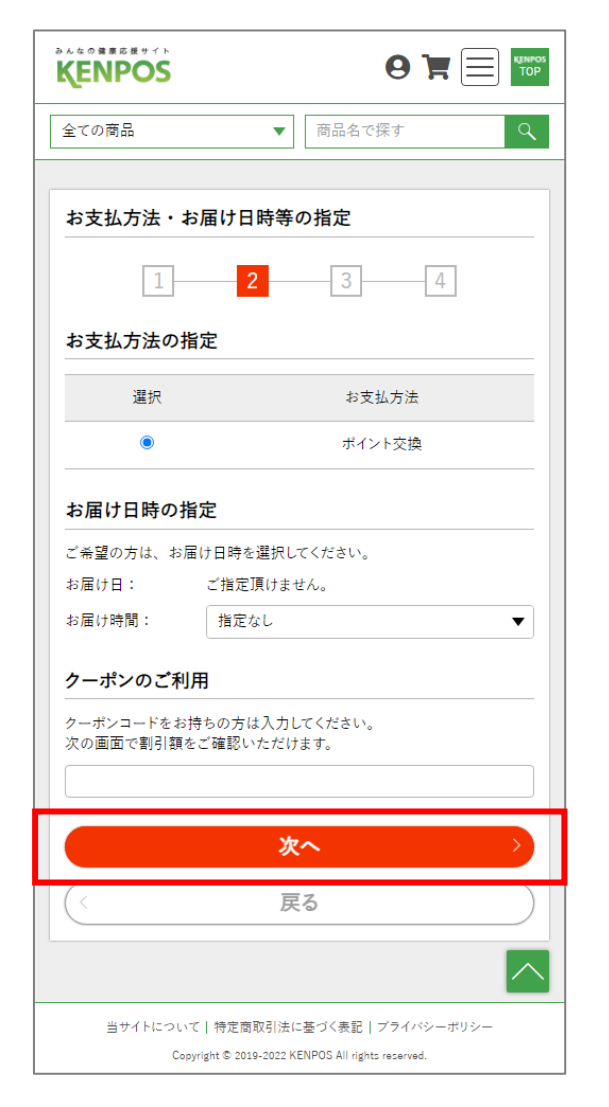

#### ⑨「お申込完了ページへ」を選択 というボタンを選択

| KENPOS          |        |
|-----------------|--------|
| 全ての商品           | 商品名で探す |
| お届け日            |        |
| 指定なし            |        |
| お届け時間           |        |
| 指定なし            |        |
| 配送方法・お支払方法      |        |
| 配送方法            |        |
| KENPOS事務局(配送)の配 | 记送方法   |
| お支払方法           |        |
| ポイント交換          |        |
| お申込完了           | ৫-৬০   |
|                 |        |
| Ę               | 3      |

### 10「お申込ありがとうございました。」というページが表示

| KENPOS                          |                                          |
|---------------------------------|------------------------------------------|
| 全ての商品                           | ▼商品名で探す                                  |
| お申込完了                           |                                          |
| 1 2                             | 2 3 4                                    |
| お申込あ                            | りがとうございました。                              |
| 登録されているメールアドレス<br>なお、お申込内容については | :ヘお申込の確認メールを送付しました。<br>:マイページからもご確認できます。 |
| ŀ                               | ップページへ                                   |
|                                 |                                          |
| 当サイトについて   特定商                  | 取引法に基づく表記 プライバシーボリシー                     |
| Copyright © 201                 | 9-2022 KENPOS All rights reserved.       |
|                                 |                                          |
|                                 |                                          |
|                                 |                                          |

# ①メールアドレス宛てに下記メールが 届いているか確認 ※お申込み完了メールと新居浜市ポイン ト付与のお知らせの2通が届きます

#### 【chiica】新居浜市ポイント付与のお知らせ

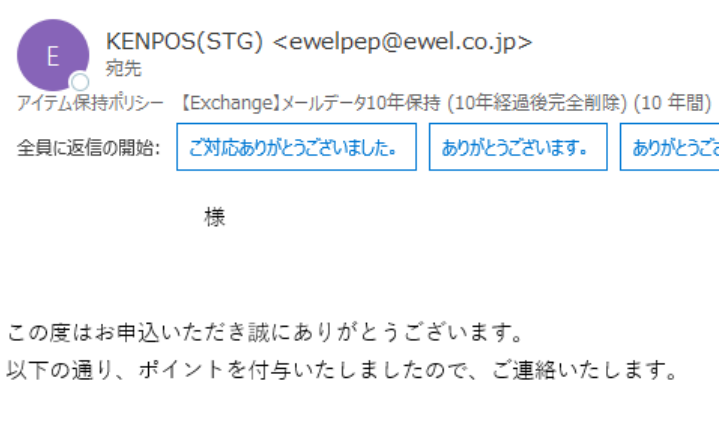

商品名:あかがねポイント(アプリ専用) 単価:1 数量:1 付与ポイント:1

【ご注意点】

#### ①chiicaアプリでポイント反映を 確認して手続き完了

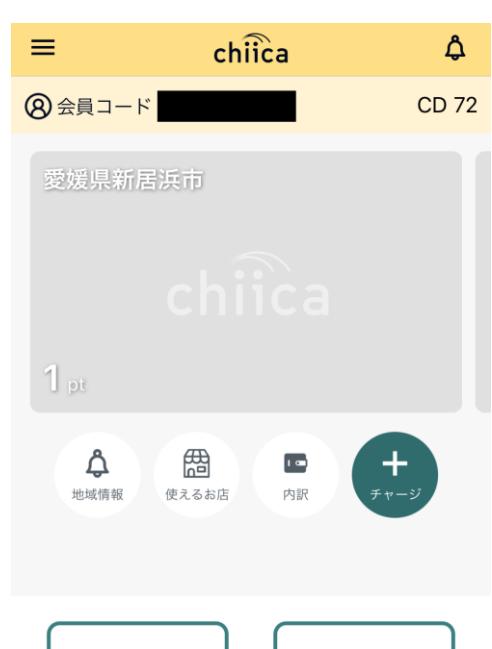

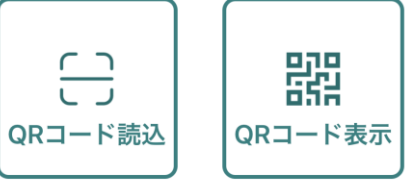

※2通目のメールは届くのに数分かかる場合があります。

# KENPOS あかがねポイント(カード専用)交換方法

# KENPOSアプリを開き、 赤枠のポイント部分を選択

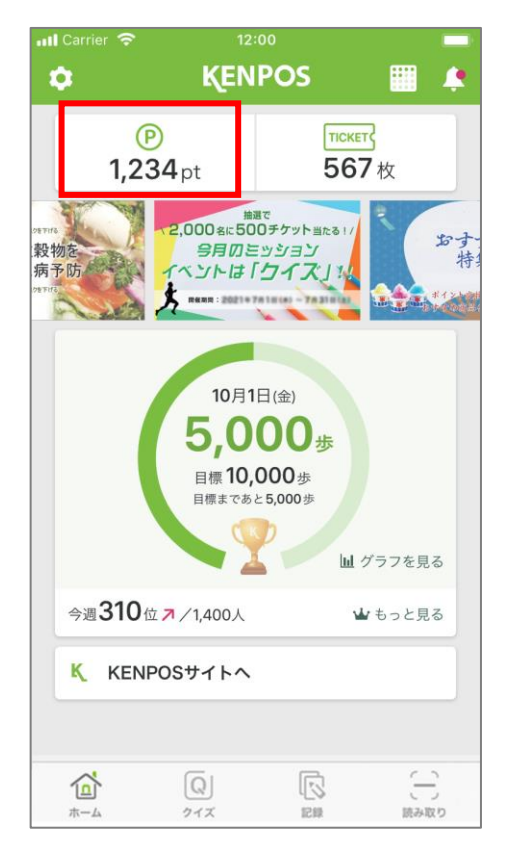

# ポイントを交換しよう」 というボタンを選択

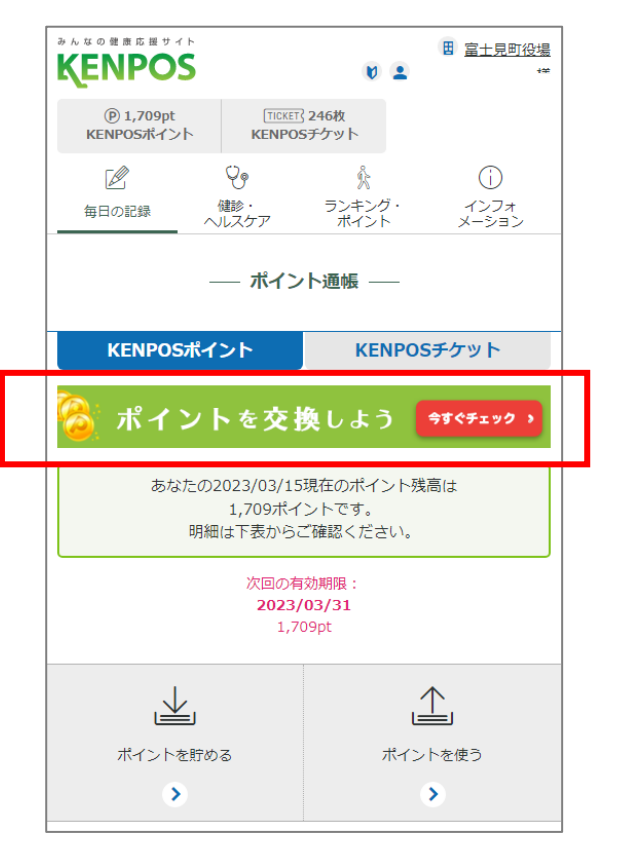

#### ③あかがねポイント(カード 専用)を選択

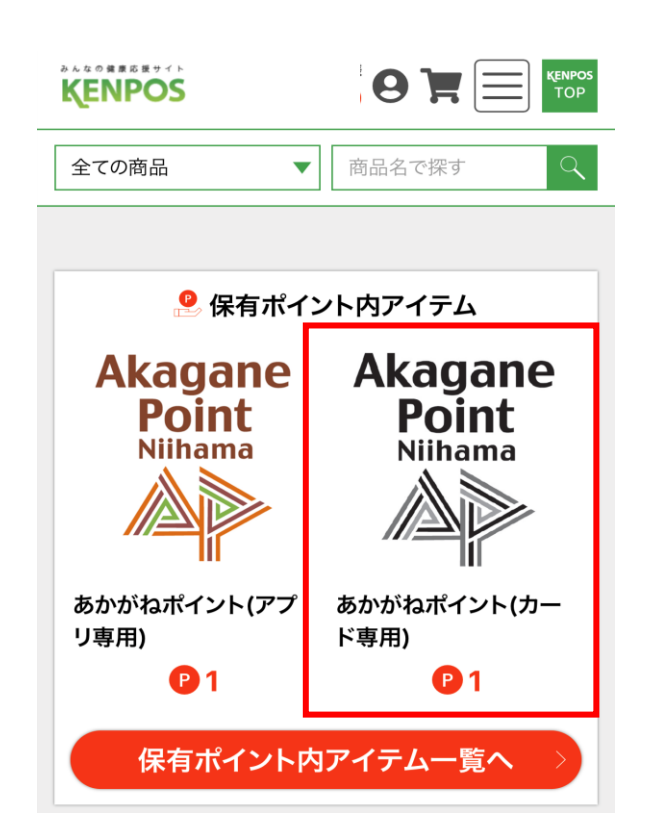

④下までスクロールし、交換したい
 ポイント数を「数量」に入力し、
 「カートに入れる」ボタンを選択

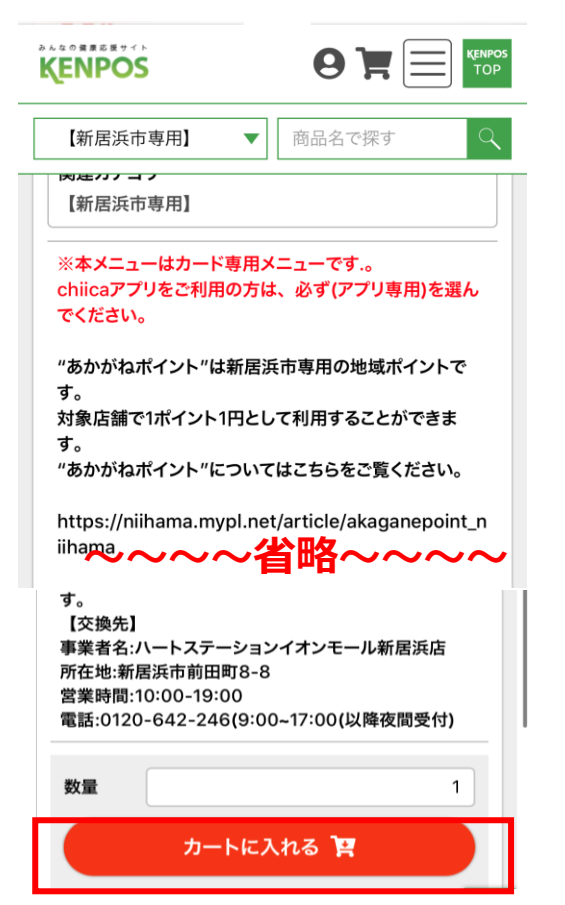

⑤申込手続きへ進む

| 【新居浜市専用】                                            |  |  |
|-----------------------------------------------------|--|--|
| 現在のカゴの中                                             |  |  |
| カゴの中の商品の合計交換ポイントは「1 P」です。<br>送料は「0 P」です。            |  |  |
| Akagane あかがねポイント(カード専用)<br>Point パinhama ポイント単価:1 P |  |  |
| 数量:1 🛨                                              |  |  |
| 小計:1 P                                              |  |  |
| 送料 0 P                                              |  |  |
| 合計 1 P                                              |  |  |
| 上記内容でよろしければ「申込手続きへ」ボタンをクリッ<br>クしてください。              |  |  |
| 申込手続きへ                                              |  |  |
| ( 戻る                                                |  |  |

#### ⑥お客様情報入力

| お客様情報入力                                                                  |
|--------------------------------------------------------------------------|
| 1 2 3 4                                                                  |
| 下記項目にご入力ください。 <mark>必須</mark> 印は入力必須項目です。<br>入力後、一番下の「次へ」ポタンをクリックしてください。 |
| お名前                                                                      |
| お名前(フリガナ) <u>&amp;須</u>                                                  |
|                                                                          |
| 郵便番号 必須                                                                  |
| <b>〒</b> 卵便番号検索 [2]                                                      |
| 住所必須                                                                     |
| 都道府県を選択 ▼                                                                |
| 市区町村名 (例:千代田区神田神保町)                                                      |
| 番地・ビル名 (例:1-3-5)                                                         |
| 住所は2つに分けてご記入ください。マンション名は必ず記入してください。                                      |
| 電話番号 必須                                                                  |
|                                                                          |
| FAX                                                                      |
| ·<br>·<br>·<br>·<br>·<br>·                                               |
| @icloud.com                                                              |
| 次へ >>                                                                    |

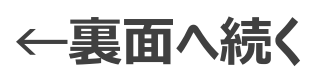

#### あかがねポイント(カード専用)交換方法 **KENPOS**

#### () [次へ]を選択

| 全ての商品                   | ▼ 商品名で探す ♀                                    |
|-------------------------|-----------------------------------------------|
|                         |                                               |
| お支払方法・お                 | 届け日時等の指定                                      |
| 1                       | 2 3 4                                         |
| お支払方法の指                 | 定                                             |
| 選択                      | お支払方法                                         |
| ۲                       | ポイント交換                                        |
| お届け日時の指                 | 定                                             |
| ご希望の方は、お届               | け日時を選択してください。                                 |
| お届け日:                   | ご指定頂けません。                                     |
| お届け時間:                  | 指定なし ▼                                        |
| クーポンのご利用                | 用                                             |
| クーポンコードをお持<br>次の画面で割引額を | ちの方は入力してください。<br>ご確認いただけます。                   |
|                         |                                               |
|                         | 次へ >>                                         |
|                         | ~                                             |
| <                       | 戻る                                            |
|                         |                                               |
| 当サイトについて                |                                               |
| Сору                    | right © 2019-2022 KENPOS All rights reserved. |

#### ⑧「お申込完了ページへ」を選択 というボタンを選択

| KENPOS        |            |
|---------------|------------|
| 全ての商品         | ▼ 商品名で探す ♀ |
| お届け日          |            |
| 指定なし          |            |
| お届け時間         |            |
| 指定なし          |            |
| 配送方法・お支払方法    |            |
| 配送方法          |            |
| KENPOS事務局(配送) | )の配送方法     |
| お支払方法         |            |
| ポイント交換        |            |
| お申込知          | 完了ページへ     |
| <             | 戻る         |
|               |            |

#### ⑨「お申込ありがとうございま した。」というページが表示

| 全ての商品 🔹                                | 商品名で探す                           |
|----------------------------------------|----------------------------------|
|                                        |                                  |
| お申込完了                                  |                                  |
| 1 2                                    | 3 4                              |
| お申込ありがと                                | うございました。                         |
| 登録されているメールアドレスへお申<br>なお、お申込内容についてはマイペー | 込の確認メールを送付しました。<br>ージからもご確認できます。 |
| トップベ                                   | <i>⊱∛</i> ∧ >                    |
|                                        |                                  |
| 当サイトについて 特定商取引法に                       | 基づく表記   プライバシーポリシー               |
| Copyright © 2019-2022 Ki               | ENPOS All rights reserved.       |
|                                        |                                  |
|                                        |                                  |
|                                        |                                  |
|                                        |                                  |

# 届いているか確認

| 【KENPOS(STG)】お申込ありがとうご                                                                       | ざいます                 |                  |
|----------------------------------------------------------------------------------------------|----------------------|------------------|
| KENPOS(STG) <ewelpep@ewel.<br>宛先<br/>アイテム保持ポリシー [Exchange] メールデータ10年保持 (1</ewelpep@ewel.<br> | co.jp><br>0年経過後完全削除) | (10 年間)          |
| 全員に返信の開始: 注文しました。 発送されました。                                                                   | 転送しておきます。            | ) (i) 71-FI(10/5 |
| *******                                                                                      | *****                |                  |
| 交換商品明細                                                                                       |                      |                  |
| ~~~~省略~~                                                                                     | ·*******<br>·~~      |                  |
| 商品コード: EWAKA001                                                                              |                      |                  |
| 商品名: あかがねポイント(アプリ専用)                                                                         |                      |                  |
| 交換ポイント:1P                                                                                    |                      |                  |
| 数量:2                                                                                         |                      |                  |
|                                                                                              | 1000201              |                  |
|                                                                                              |                      |                  |
| 合計 2P                                                                                        |                      |                  |
| ********                                                                                     | ****                 |                  |
| お申込者情報                                                                                       |                      |                  |
| *********                                                                                    | ****                 |                  |
| お名前 : 様                                                                                      |                      |                  |
| メールアドレス:                                                                                     | 20                   |                  |
| to secondor & clinic do-                                                                     |                      |                  |

**10メールアドレス宛てに下記メールが** 1110のメールを以下の交換先で提示 【交換先】 事業者名: ハートステーションイオンモール新居浜店 所在地:新居浜市前田町8-8 営業時間:10:00-19:00 電話:0120-642-246 9:00~17:00(以降夜間受付)

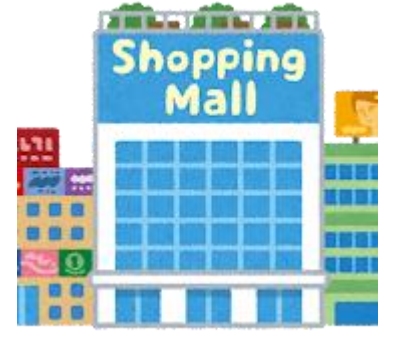

【ご注意点】 ※KENPOS利用者ご本人がお越しください。 ※本人確認書類(免許証または健康保険証)も必要です。 ※chiicaアプリをご利用の方は、必ず(アプリ専用)を選んでください。

迎その場でカードに チャージをいたします

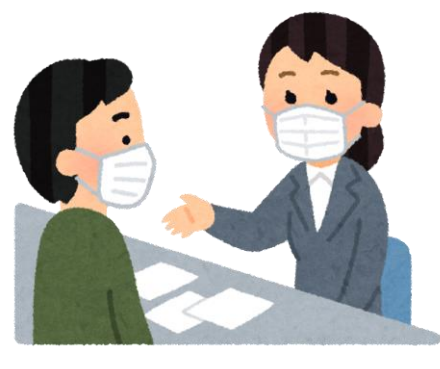